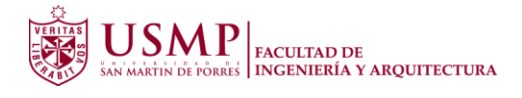

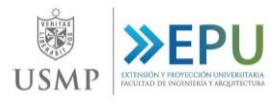

## MANUAL PARA DESCARGAR EL CERTIFICADO DEL CONGRESO INTERNACIONAL VISIÓN 2021

Todos los alumnos participantes en el Congreso Internacional VISIÓN 2021, pueden descargar su certificado, realizando los siguientes pasos:

1. Ingresamos a nuestra aula virtual USMP: https://campusvirtual.aulavirtualusmp.pe/mdlfia37/login/index.php

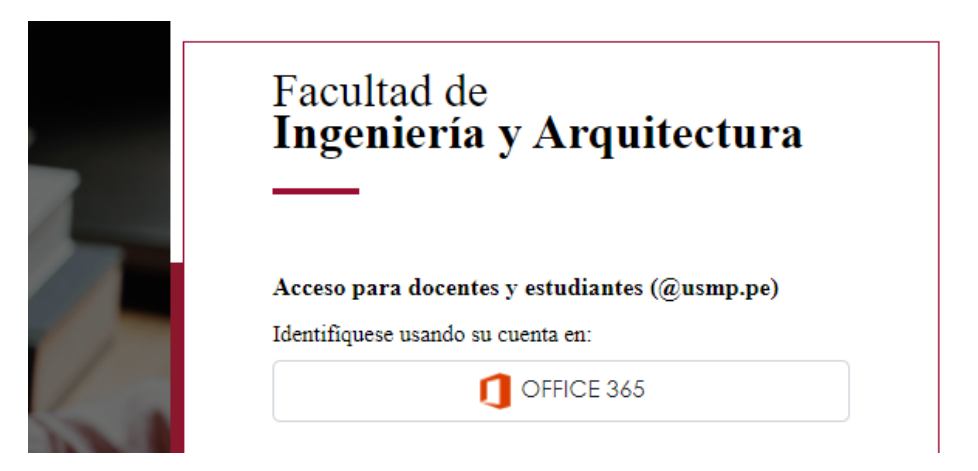

2. Digitamos nuestro nombre de usuario y contraseña (correo office 365 - @usmp.pe), Damos clic en Iniciar Sesión

| Microsoft Iniciar sesión juan_perez@usmp.pe ¿No tiene una cuenta? Cree una. ¿No puede acceder a su cuenta? | <ul> <li>✓ juan_perez@usmp.pe</li> <li>Escribir contraseña</li> <li>He olvidado mi contraseña</li> </ul> |
|----------------------------------------------------------------------------------------------------|----------------------------------------------------------------------------------------------------|
| Siguiente                                                                                                  | La Universidad de San Martín de Porres les da la<br>Bienvenida                                           |

 Nos dirigimos a cursos disponibles y damos clic en Congreso Internacional VISIÓN 2021

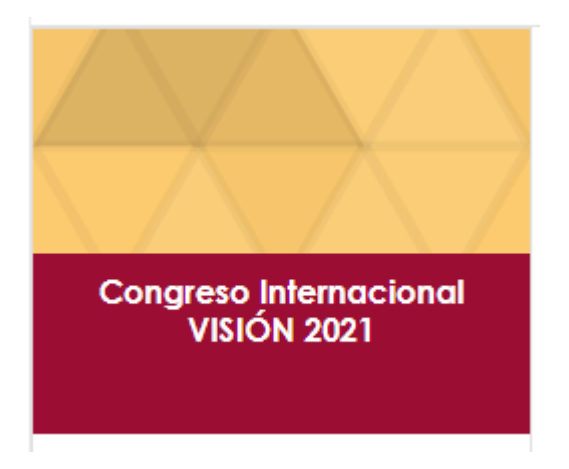

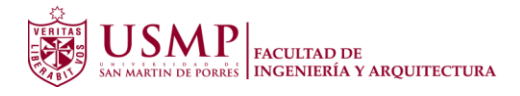

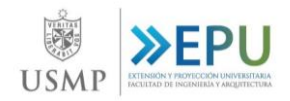

4. Nos dirigimos a Contenido

| Jua<br>Perez           | an<br>Salas |  |
|------------------------|-------------|--|
| Perfil                 | Salir       |  |
|                        |             |  |
| <b>Ø</b> ₿ HERRAMIENTA |             |  |

5. Damos clic en el módulo 1

| ● Información |
|---------------|
| ● Módulo 1    |
| Módulo 2      |
| Módulo 3      |
| 📽 HERRAMIENTA |

6. Nos dirigimos a: Certificado Visión 2021

| Módulo 1                  |  |
|---------------------------|--|
| Materiales                |  |
|                           |  |
| 👷 Certificado Visión 2021 |  |
|                           |  |

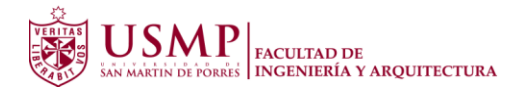

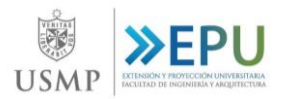

## 7. Clic en Descargar certificado

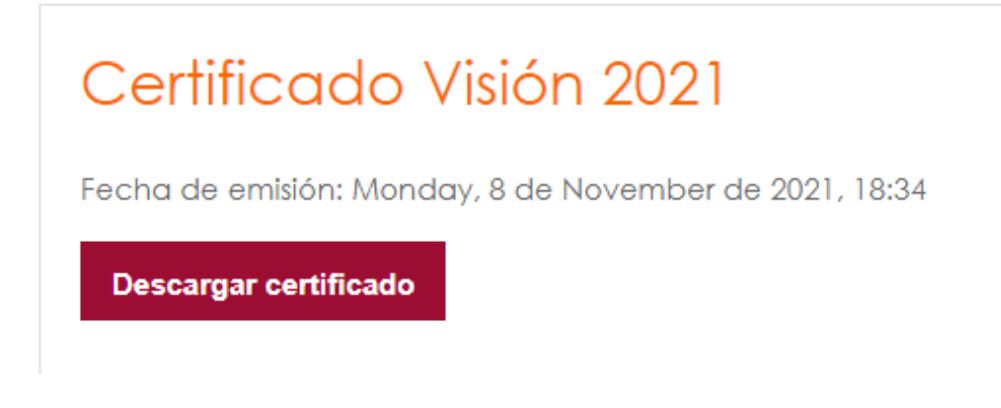

El certificado se descargará en formato .pdf

Certificado\_VISION\_2021